# 【WordPress インストール】操作説明書

### エックスサーバー

### 免責事項について

マニュアルの作成にあたって細心の注意を払っておりますが、その内容に誤りや欠陥があった場合 にも、いかなる保証もするものではありません。マニュアルをご利用いただいたことにより生じた損害に つきましても、作成者は一切責任を負いかねます。

また、マニュアルの情報は、予告なく変更または削除する場合がありますので、あらかじめご了承ください。

## 目次

| 【WordPress インストール】操作説明書     | 1    |
|-----------------------------|------|
| 著作権についてエラー!定義されていないブックマー    | クです。 |
| 免責事項について                    | 1    |
| 目次                          | 2    |
| WordPress インストール (エックスサーバー) | 3    |
| サーバパネルにログイン                 | 3    |
| 必要な設定値を入力します。               | 3    |

### WordPress インストール (エックスサーバー)

サーバパネルにログイン

1 |

サーバパネルにログイン後、WordPress 簡単インストールをクリックします。

| WordPress<br>WordPress | ·> PHP Ver.切替 |
|------------------------|---------------|
| ・ WordPress簡単インストール    | ·* php.ini設定  |
| → WordPress簡単移行        |               |
| ・> WordPressセキュリティ設定   |               |
| → WordPressセキュリティ設定    |               |

サーバパネルのURLとドメイン名、パスワードは、レンタルサーバー申し込み時のメールに記載されています。

#### 必要な設定値を入力します。

 $2 \mid$ 

「WordPress のインストール」をクリックします。

| WordPress簡単インストール             |                      | ■ 関連マニュアル          |
|-------------------------------|----------------------|--------------------|
| WordPressを簡単に設置することが          | できます。                |                    |
| インストール済みWordPress一覧           | WordPressインストール      |                    |
| 設定対象ドメイン[xs372991.x           | srv.jp]              |                    |
| 現在、「xs372991.xsrv.jp」ドメ<br>ん。 | インには「簡単インストール」機能から追加 | uされたWordPressはありませ |

3 |

「ブログ名」(サイトのタイトル)と「ユーザー名」、「パスワード」を入力します。 入力後、「確認画面へ進む」ボタンをクリックします。

注)設定値はインストール後でも変更ができます。

| ■設定対象ドメイン[       | xs372991.xsrv.jp]                                                                                       |
|------------------|----------------------------------------------------------------------------------------------------|
| バージョン            | WordPress 日本語版 5.4<br>※同バージョンのマイナーアップデートが公開されている場合は、自動で更新します。                                           |
| ታイトurl 🕐         | http:// xs372991.xsrv.jp 🖌 /                                                                            |
| ブログ名 💿           |                                                                                                    |
| <b>1-4-8</b> (?) |                                                                                                    |
| א-פגא            | Ø                                                                                                    |
| x-117 FLZ (?)    |                                                                                                    |
| キャッシュ自動削<br>除    | <ul> <li>ONにする</li> <li>OFFにする</li> <li>CronによってWordPressのキャッシュを一定間隔で削除します。</li> </ul>                  |
| データベース           | ● 自動でデータベースを生成する ○ 作成済みのデータベースを利用する                                                                     |
|                  | WordPressに利用するデータベースの作成や設定が自動的に行われます。<br>※本機能を用いて生成されたデータベースに関する情報は、<br>「WordPress簡単インストール完了画面」に表示されます。 |

### 4 |

入力した内容を確認後、「インストールする」をクリック。

| WordPress簡単インストール     | L                 |                | 📕 関連マニュアル  |
|-----------------------|-------------------|----------------|------------|
| WordPressを簡単に設置することが  | できます。             |                |            |
| インストール済みWordPress一覧   | WordPressインストール   |                |            |
| 以下の内容でWordPressをインストー | -ルしますか?           |                |            |
| □設定対象ドメイン[xs372991.;  | xsrv.jp]          |                |            |
| バージョン                 | WordPress 5.4     |                |            |
| サイトURL                | http://xs372991.x | ≪srv.jp/       |            |
| プログ名                  | WordPress実践講座     | (              |            |
| ユーザー名                 | k_sato            |                |            |
| パスワード                 | ******            | 8              |            |
| メールアドレス               | info@blockchain-s | tudy-group.com | 2          |
| キャッシュ自動削除             | ON                |                |            |
| MySQLデータベース名          | xs372991_wp1      |                |            |
| MySQLユーザー名            | xs372991_wp1      |                |            |
| MySQLパスワード            | *******           | Ø              |            |
| インストールを行うと、インストー      | ル先ディレクトリ内の「index  | .html」が削除されます。 | ご注意ください。   |
|                       |                   | 戻る             | 5 インストールする |

 $5 \mid$ 

管理画面 URL をクリックしログイン画面を表示します。ログイン画面が表示されたらインストールは完了しています。

|                     | ###<br># 1.9 ## 202               |                      |
|---------------------|-----------------------------------|----------------------|
| W下の情報はWordPressの管理画 | 「面へのログインや編集に必要な                   | 情報です。必ずメモなどにお持えください。 |
|                     |                                   |                      |
| バージョン               | WordPress 5.4                     |                      |
| サイトURL              | http://xs372991.                  | xsrv.jp              |
| プログ名                | WordPress実践講座                     |                      |
| 管理面面URL             | http://xs372991.xsrv.jp/wp-admin/ |                      |
| ユーザー名               | k_sato                            |                      |
| バスワード               | ******                            | 9                    |
| ※以下のMySQLデータベース、MyS | QLユーザーを作成しました。                    |                      |
| MySQLデータベース名        | xs372991_wp1                      |                      |
| MySQLユーザー名          | xs372991_wp1                      |                      |
| MySOLバスワード          | ********                          | 65                   |

6 |

インストール時に設定したユーザ名とパスワードでログインできたらインストールは完了です。

| ユーザー名またはメールアドレス<br>パスワード             |
|--------------------------------------|
| バスワードをお忘れですか?<br>← WordPress実践講座 に戻る |

以上でワードプレスのインストールが完了します。